# **About Asset Manager Traffic**

# **Packet Rates**

If you know you have a low-bandwidth link on your network and want to avoid taxing it, take advantage of Asset Manager's packet rate control. This feature enables you to throttle a packet rate for an interface to the value you specify.

Theirecommended packet rate is between 500 and 5000.

The packet rate pertains to the interface level (per interface, per system), which is to say the rate is per interface, not per collector.

To change an interface's packet rate, use the Lumeta command-line interface (CLI) command system interface packetrate <n> where <n> is some integer for the packet rate.

When the packet rate changes, the notifications in the GUI (Settings > Notification Subscriptions > System tab) will be COLLECTOR\_UPDATED event with the descriptor "Interface Packet Rate Changed." To see the current packet rate in the CLI, use the system interface list <iface> co mmand, where <iface> is the interface's name.

## Scan Rates

Limit rescanning to a frequency appropriate to the type of discovery you are running. Recommended rescan (RI) intervals:

- Passive monitoring Not Applicable
- Base rescan interval on size of network
- Criticality of fresh data
- Longest RI should be no more than 3X your shortest RI

Benefits of compliance:

- Smooth rescans
- Productive scanning
- Accommodates bandwidth constraints

Consequences of non-compliance:

- Scanning never stops
- Yields non-productive scanning

## Communication

The communication among the Command Center and one or more Scouts is TLS/SSLsecured over port 443.

Protocols/Ports: HTTPS:443

# **Encryption & Authentication**

#### **Certificate Types**

- Certificate Authority (CA) Cert
- Server CertUser Cert

### Authentication Methods

- Smart Card (CAC)
- User ID and Password
- SSH Key

#### **Encryption Methods**

- \_ ... .. . . . .
- Public Key Infrastructure (PKI)
  TL C/CCL 442 Levels
- TLS/SSL 443 Levels

# Encryption & Authentication Algorithms & Strength

- Cryptographic Protocol: TLS v 1.1 and 1.2
- Ciphers, key strength in bold: DHE-RSA-AES256-SHA, AES256-SHA, DHE-RSA-AES192-SHA, AES1 92-SHA, DHE-RSA-AES128-SHA, AES128-SHA

#### Bandwidth & Other Architectural Considerations

- 1. Does your network have perimeters to monitor?
- 2. Does your network have enclaves to secure it from internal attacks?
- 3. Does your network have bandwidth limitations?
- 4. Do you want to gather broadcast information?
- 5. From which point will you have visibility into a zone?
- 6. From which point can you gain an "outside-in" perspective?
- 7. From which point can you service the requests of multiple collectors?

# Bandwidth

#### **Consumption of Bandwidth**

Asset Manager disperses/distributes packets during network scans so that bandwidth impact is negligible; scans generally go unnoticed by IDSs.

## Visibility & Perspective

- Outbound, from Scout What can this Scout "see" from its outpost?
- Inbound, from Scout to Command Center - What can this Scout tell us

# Scout Deployment

### Considerations

Recommended Deployment Areas:

- Place Scouts where there is maximum visibility.
- Place Scouts where there is maximum perspective.

#### Typical Deployment Areas:

- Deploy one Scout in Area 0 (i.e., OSPF) for passive listening.
- Place Scouts in remote network locations such as overseas.
- Place a Scout in cloud environments such as AWS.

about how our network is "seen" from a different location.

SSL/TLS 443 is required for Scout/Command Center connectivity.

- Scouts can connect to Command Centers
- Command Centers can connect to Scouts

Adjust firewalls before deploying Asset Manager. Validate connectivity using your preferred

troubleshooting tools.

- Validate SSL Access
- Test for SSH Access
- Ping test connectivity from your Command Center's perspective, not from your workstation's perspective. Navigate to Settings > Support Tools > Ping Test.

#### To validate visibility and perspective ...

- 1. Target the network where the Scout was deployed.
  - a. Configure Target list to
  - include local network
  - b. Configure Target list to ensure visibility to remote networks
- 2. Assign additional Scout interfaces to organize visibility.

#### **Adjusting Collector Configurations**

If your scan has gone out-of-bounds—to a business affiliate's network or the Internet:

- Adjust Maximum Hops Path
- Adjust Discovery Space > Update the Stop or Avoid list
- Adjust your Eligible list

If discovery is taking longer than your rescan interval:

- Disable Trace to Hosts Path
- Disable Trace Discovered Routes Path

If the scan is encroaching on your business affiliate's hosts:

- 1. Put affiliate's CIDR in Stop list.
- 2. Modify Eligible list.
- Disable Target Discovered Routes Host.

If you're not finding all of your forwarding devices under management:

- Change CIDR Expansion Path
- Make your expansion list more granular (e.g., change CIDR from /24 to /28)
- Make sure your SNMP credentials are set correctly

If your scan is taking too long:

• Skip BGP Routes – SNMP